# (신한은행) GS칼텍스 x 신한 페이백머니 가맹점 관리자 사이트 안내장/ 매뉴얼 ① 가맹점 사이트 "<u>회원가입</u>" 방법 안내 ② 가맹점 사이트에서 신한 페이백머니 "거래내역/ 정산내역" 확인 방법 안내

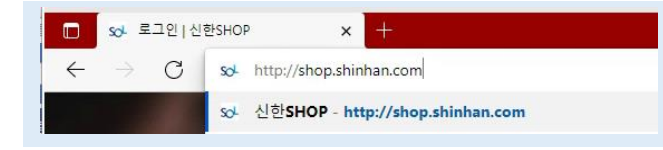

### ← PC 주소창에 https://shop.shinhan.com 을 입력해주세요!

※ 아래① 회원가입 방법에 따라 가입 후, ② 거래내역/정산내역을 확인해주세요.

#### ① 회원가입하기 (1) =

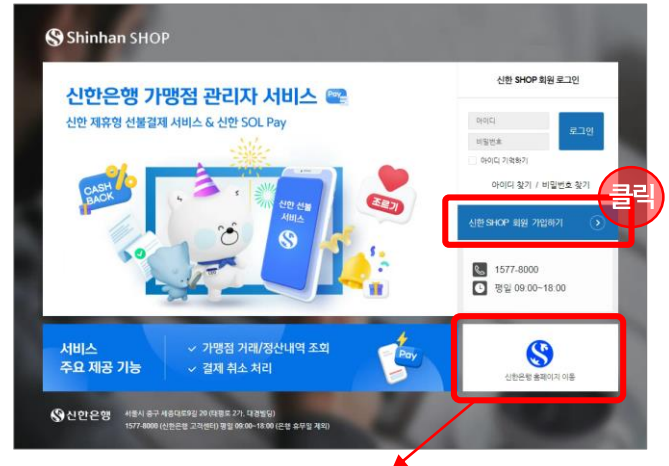

※ 신한 페이백머니 사이트 상세 안내장(매뉴얼) 확인 가능

| ✓ 서비스 확인 서비스 * △ | ① 신한 선   | 불서비<br>입 V | 스 가맹점 🤅 | 가입 선택  |
|------------------|----------|------------|---------|--------|
| 약관 동의            |          |            |         |        |
| 서비스 이용약관         | 내용보기     | 약관 2       | 개 모두 필- | 수 동의클릭 |
| □ 개인정보취급방침       | 내용보기     |            |         |        |
| 사업자번호            |          |            |         |        |
| 가맹점번호            |          |            |         |        |
| ③사업자번호 및         | 가맹점번호 입  | 력          | 가입진행    |        |
| 가매저버ㅎ느 시         | 하으해 므다(ና | MS) o      | r       |        |

※ 확인 어려울 경우 신한은행 고객센터(1577-8000) 문의필요

달기 글로

## ① 회원가입하기 (2) =

| ST<br>710825 | EP 1               | STEP 2 STEP 3                     | 가입 서비     | 비스    |               |      |       |                |
|--------------|--------------------|-----------------------------------|-----------|-------|---------------|------|-------|----------------|
| 약 <u>권</u>   | 59                 |                                   | 가입 /      | 서비스   | SOL페이 가맹점 서비  | 스 가입 |       |                |
|              | -                  |                                   | 서비스 경     | 링보    |               |      |       |                |
| 정보입력         |                    |                                   | 사업지       | + 번호  | 4717200252    |      | 사업장 명 |                |
| ·입 서비스       |                    |                                   | 대표지       | ł 명   | 테스트대표         |      | 가맹겸번호 | 88000000347    |
| 가입 서비스 *     | SOL페이 가맹점 서비스 가입 🛩 | ① 신한 선불서비스 가맹점 선택                 | 회원 정보     | 코     |               |      |       |                |
| 맹점 정보 입력     |                    |                                   | 회원        | D     | prepaytest02  | Ż    | 원명    | NC강서점(테스트)     |
| 사업자번호 *      | 4717200252         | ② 가맹점, 회원 정보 입력                   | 전화번       | 10    | 02-2151-5411  | F    | ax 번호 |                |
| 대표자명 •       | 테스트대표              |                                   | 휴대전       | 선화 번호 | 010-1234-5678 | E    | -mail | test@naver.com |
| 가맹점 번호       | 88000000347        |                                   |           |       |               |      |       |                |
| 1원 정보 입력     |                    |                                   |           |       |               | 닫기   | 가입 신청 | 클릭             |
| 회원 ID *      | prepaytest02 중복외   | 수인 (prepaytest02)는 사용 가능한 ID 입니다. |           |       |               |      |       |                |
| 비밀번호 •       |                    | (영문과 숫자를 혼합하여 10자리 이상 입력)         |           |       |               |      | •     |                |
| 비밀번호 확인 *    |                    |                                   | -         |       |               |      | -     |                |
| 회원 명 *       | NC강서점(테스트)         |                                   |           | 4     |               |      |       |                |
| 전화번호         | 02 - 2151          | - 5411                            |           | STR   |               | STEP | ,     | ST             |
| Fax 번호       |                    | -                                 |           | 가맹점 * | 확인및           | 정보입  | H     | 가입             |
| 휴대전화 번호 •    | 010 - 1234         | - 5678                            |           | 42    |               |      |       |                |
| E-mail       | test @             | naver.com                         |           |       |               |      |       |                |
|              |                    |                                   | ☆ 회원      | 가입 저리 | - 걸           |      |       |                |
|              |                    |                                   | - phase - |       |               |      |       |                |

※ 동일 사업자/가맹점번호로 중복 회원가입 가능합니다. ※ 필수 값(\*)외에는 공란으로 가입 가능합니다.

※ 이 광고는 법령 및 내부통제기준에 따른 관련 절차를 거쳐 제공됩니다. ※ 기타 자세항 사항은 신한은행 고객상담센터(1577-8000)로 문의하여 주시기 바랍니다. ※ 신한은행 준법감시인 사전심사필 제2024-15756-1호 (2024.12.06 ~ 2024.12.05)

- (Ex. 금요일 결제건, 다음주 화요일 입금됨)
- ※ 정산금액은 결제일자 기준 D+2영업일에 신청하신 계좌로 입금됩니다.
- ※ 왼쪽의 Menu > 선불 정산관리 클릭 시, 3개의 메뉴 이용가능 : 정산 집계 / 거래일자별 정산 집계 / 가맹점별 거래 집계 ※ 동일한 사업자번호의 여러 개의 가맹점이 있는 고객이라면 "가맹점별 거래 집계" 메뉴에서 [가맹점번호] 별로 확인 가능합니다.

| $\leftarrow$ $\rightarrow$ $C$ $rightarrow$ https://shop.shinhan.com/ui/tsk/kst01/sox/kstsox01m0.jsp? |                                                                               |                  | 사업자별 집계                |                        |                 |                  |  |  |  |
|----------------------------------------------------------------------------------------------------|-------------------------------------------------------------------------------|------------------|------------------------|------------------------|-----------------|------------------|--|--|--|
| SHINHAN SHOP                                                                                          |                                                                               | <mark>2</mark> 건 |                        |                        |                 |                  |  |  |  |
| Menu Admin                                                                                            | 97921<br>(48)                                                                 | 지부               | 사업장명 전                 | 번체 정산 대상 금액 정성<br>(건수) | ) 정산 금액<br>(건수) | 승인 정산 금액(건       |  |  |  |
| 🕞 SOL페이거래관리 🗸                                                                                         | SOL페이 정산 집계                                                                   | 이랜드리테일<br>(ELA)  | NC광주역점<br>(4098533030) | 134,000<br>(2)         | 134,000<br>(2)  | 134              |  |  |  |
| 🐻 sol.페이 정산 관리 🔨                                                                                      | 경색조건<br>시 디시 닌오 디닉 목 인<br>사업자                                                 |                  | 합계                     | 134,000<br>(2)         | 134,000<br>(2)  | 134              |  |  |  |
| SOL페이 정산 접계<br>SOL페이 거리일자별 정산 접계<br>SOL페이 가망점별 정산 접계<br>도리 가맹점 관리 ~                                   | 문왕기 Q<br>임금 예정 일자 20241204 : • 20241204 · · · · · · · · · · · · · · · · · · · | 입금예정일자           | 별 집계                   |                        |                 |                  |  |  |  |
| <b>∜</b> - <sup>3</sup> * 고객 지원 ∽                                                                     |                                                                               | 입금예정일자           | 전체 정산 대상 금액<br>(건수)    | 정상 정산 금액<br>(건수)       | 승인 정산 금역        | 정상 승인<br>백(건수) # |  |  |  |
|                                                                                                    |                                                                               | 2024-12-03       | 134,00                 | 00 134,000<br>2) (2)   |                 | 134,000<br>(2)   |  |  |  |
|                                                                                                    |                                                                               | 합계               | 134,00                 |                        |                 | 134,000          |  |  |  |

### (3) 신한 페이백머니 정산내역 확인

※ 왼쪽의 Menu > 선불 거래관리 클릭 시, 3개의 메뉴 이용가능: 거래 집계 / 세부 거래 조회 및 관리 / 가맹점별 거래 집계 ※ 동일한 사업자번호의 여러 개의 가맹점이 있는 고객이라면 "가맹점별 거래 집계" 메뉴에서 [가맹점번호] 별로 확인 가능합니다.

| SHINHAN SHOP 🖉     |                                              | ☆사업자별 집계           |                     |                       |                       |                  |                 |
|--------------------|----------------------------------------------|--------------------|---------------------|-----------------------|-----------------------|------------------|-----------------|
| Menu Admin         | 출 <sup>2</sup> 전 21                          | 총 <mark>2</mark> 건 |                     |                       |                       |                  |                 |
|                    |                                              | 지부                 | 사업장명                | 총 매출 금액<br>(건수)       | 승인 금액<br>(건수)         | 취소 금액<br>(건수) 스이 | 당일승인취<br>하게(거스) |
| 🕞 SOL페이 거래 관리 🔷    | SOL페이거래집계                                    |                    | 타이소<br>(2138152063) | 16,819,800<br>(2,234) | 17,072,500<br>(2,213) | 252,700<br>(21)  | 243,850<br>(46) |
| SOL페이 거래 집계        | 정색조건 시 입지 단오 입력 목 안                          |                    | 합계                  | 16,819,800<br>(2,234) | 17,072,500<br>(2,213) | 252,700<br>(21)  | 243,850<br>(46) |
| 세부 거래 조회 및 관리 (취소) | 사업자                                          |                    |                     |                       |                       |                  |                 |
| SOL페이 가명점별 거래 집계   | 단말기 Q                                        |                    | 1-31                |                       |                       |                  |                 |
| 🗟 SOL페이 청산 관리 🗸    | 거래열과 20241204 📄 ~ 20241204 📄 💿 당일 일주말 15일 한달 | ※ 기대일사열 입<br>총 25건 | 3AI                 |                       |                       |                  |                 |
| 🚔 가맹경관리 🛛 🗸        | Sean in E                                    | 거래인지               | 총 매출 금액             | 승인 금액                 | 취소 금액                 | 당일승인취소           |                 |
|                    |                                              | 1000               | (건수)                | (건수)                  | (건수)                  | 승인합계(건수)         | 취소합계(건          |
| <i>¶</i> ୌ⁰고객지원 ∽  |                                              | 2018-12-17         | 341,200<br>(68)     | 341,200<br>(68)       | 0<br>(0)              | 17,55            | )               |
|                    |                                              | 2018-12-18         | 666,000<br>(84)     | 666,000<br>(84)       | 0<br>(0)              | 91,20<br>(3      | )               |
|                    |                                              | 2018-12-20         | 658,500<br>(93)     | 658,500<br>(93)       | 0<br>(0)              | 49,10            | )               |

| (2) | 신한 | 페이 | 백머니 | 거래내역 | 확인 |
|-----|----|----|-----|------|----|
|-----|----|----|-----|------|----|

| Shinhan SHOP                                                                             |                                                                         | \$               | SHINH | IAN SHOP                                                               |                                                                                                    | 신한 선물 / 신한 선물 테스트 님 🔷                       | ,<br>ص           |
|------------------------------------------------------------------------------------------|-------------------------------------------------------------------------|------------------|-------|------------------------------------------------------------------------|----------------------------------------------------------------------------------------------------|---------------------------------------------|------------------|
| 회원<br>신한은행 가맹점 관리자 서비스<br>신한 제휴형 선불결제 서비스 & 신한 SOL Pay                                   | 가입때 입력한 ID/PW 입력                                                        | 6<br>8<br>8<br>7 | 184   | 대출 현황<br>- 2010439<br>- 2010439<br>- 10월역, 0<br>- 10월역, 0<br>- 10월역, 0 |                                                                                                    | ्राय                                        | · 월간             |
|                                                                                          | 이어지 않기 가별만도 있기<br>신문 SKOP 회원 가입에기 ()<br>(1577-8000<br>() 정 및 0:00~18.00 |                  | 0     | ••••••                                                                 |                                                                                                    |                                             | -                |
| 서비스 · 가명점 거리/정산내역 3<br>주요 제공 가능 · 결제 취소 차리                                               | 501 655 654 FM 105                                                      |                  |       | ې دې دې دې وي وي وي وي وي وي وي وي وي وي وي وي وي                      | 5 <sup>0</sup> 5 <sup>1</sup> 5 <sup>0</sup> 5 <sup>0</sup> 5 <sup>0</sup> 5 <sup>1</sup> 5 <sup>1</sup> 5 <sup>1</sup> 5 <sup>1</sup> 5 <sup>1</sup> | 4 <sup>15</sup> 416 417 416 410 410 410 410 | 5 <sup>723</sup> |
| ☆신한은행 서울지 중구 사용대도 9월 20 (대명도 27), 대경별당)<br>1577-8000 (신문운행 고객센터) 광일 09:00-18:00 (은랑 유무임) | <b>1</b> (2)                                                            |                  |       | - 00 03 Her                                                            | THE PARTY PARTY A                                                                                                    |                                             |                  |

## (1) 가맹점 관리자 사이트 로그인

#### ②GS칼텍스x신한페이백머니거래/정산내역확인하기

→ C 🗄 https://shop.shinhan.com/ui/tsk/kst01/sot/kstsot01m0.jsp